# **日経バリューサーチ活用法**~業界研究・企業分析 編~

## 最強の検索術 福岡工業大学附属図書館 10-12月企画展示

┃日経バリューサーチで何ができる?

●なぜ就職活動に日経バリューサーチがおすすめ なのか?

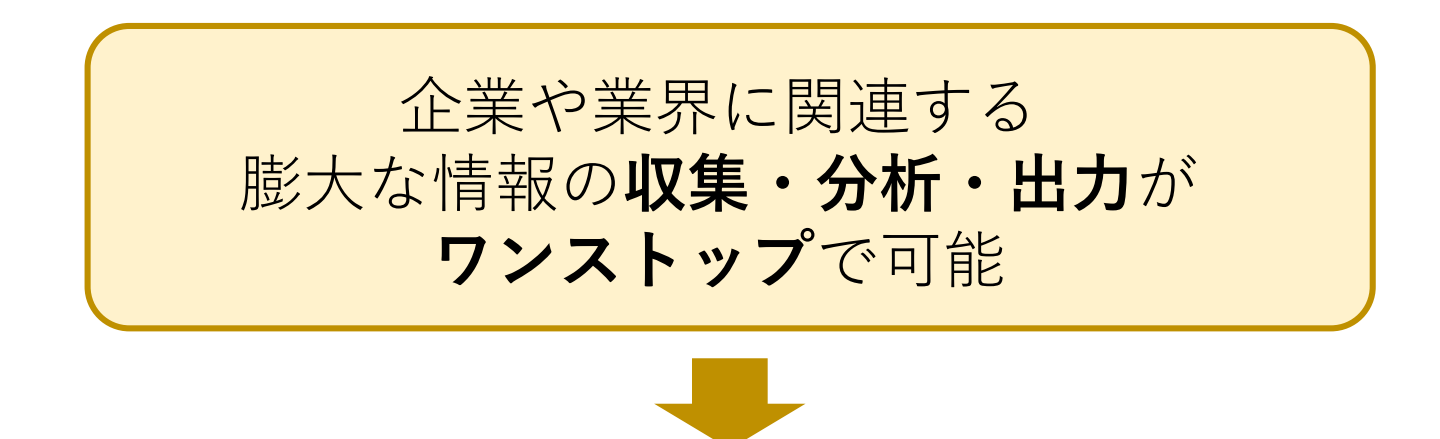

- ・様々な観点やキーワードで自分に合う企業を探せる!
- ・「業界レポート」で志望業界の全体像を掴める!
- ・競合企業と比較しやすいから、**企業の強み・弱み**を 理解できる!

■ 日経バリューサーチのアクセス方法

| オンラインサービス                                                                                      | 刊行物                     | 各種お申込み                                                                                                    |
|------------------------------------------------------------------------------------------------|-------------------------|----------------------------------------------------------------------------------------------------|
| 蔵書検索(OPAC)                                                                                     | ディスカ                    | が見ていた。                                                                                                    |
| <ul> <li>キーワードを入力</li> <li>福岡工業大学附属図書館の蔵</li> <li>詳細検索</li> <li>新着図書検索</li> <li>新着雑</li> </ul> | 書を検索することか<br>志検索        | できま<br><u>利用上の注意</u> をよく読み、ご利用ください。<br>同時アクセス数に制限があるデータベースがあります。必ず「ログアウト」するようにしてください。利用できなかった場合は時間を空けて再度アクセスしてくだ<br>さい。                                                                                                    |
| 電子書籍 (eBook)<br>データ・                                                                           | Э<br>К-л ўн             | データベースの検索         Interview         Interview |
|                                                                                                |                         | キーワードを入力すると、関連データベースが表示されます                                                                                                    |
| 図書館H<br><b>データベー</b><br>クリッ                                                                    | Pの<br>• <b>ス</b> を<br>ク | キーワードに<br>「日経バリュー<br>サーチ」と入力 ・ データベース名<br>をクリック                                                                                                    |

3

■ 日経バリューサーチ スタート画面

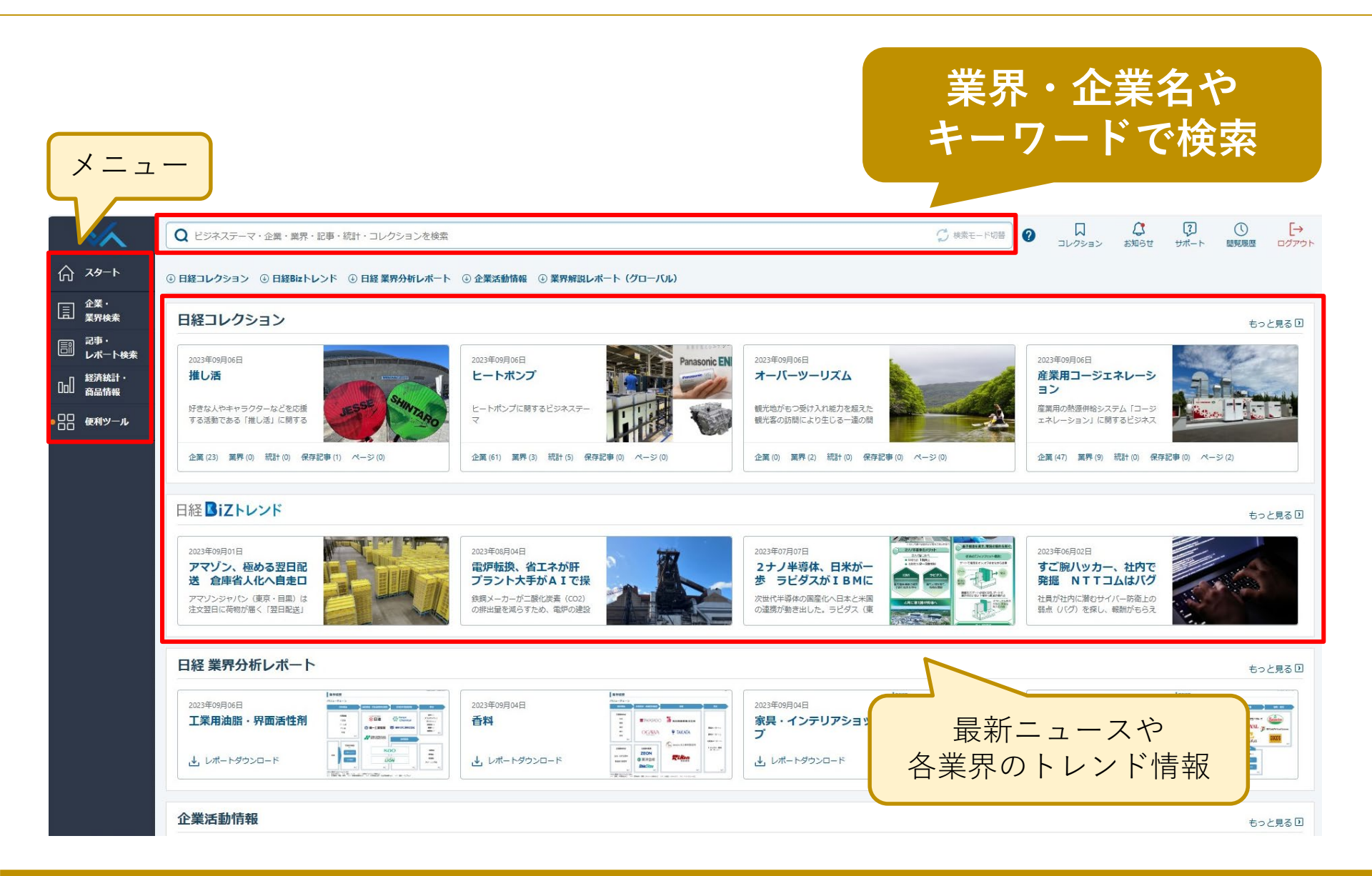

4

## ■ レポート作成機能(業界研究)

# 就活には欠かせない<u>業界研究</u>も レポート作成機能を活用すればバッチリ!

#### ●日経 業界分析レポート

- ・業界の将来のトレンドに焦点を当てたレポート
- ・志望業界の分析がこれ1つで完了!

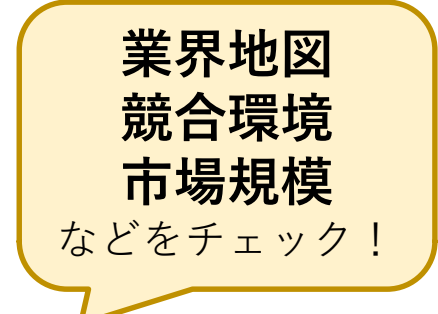

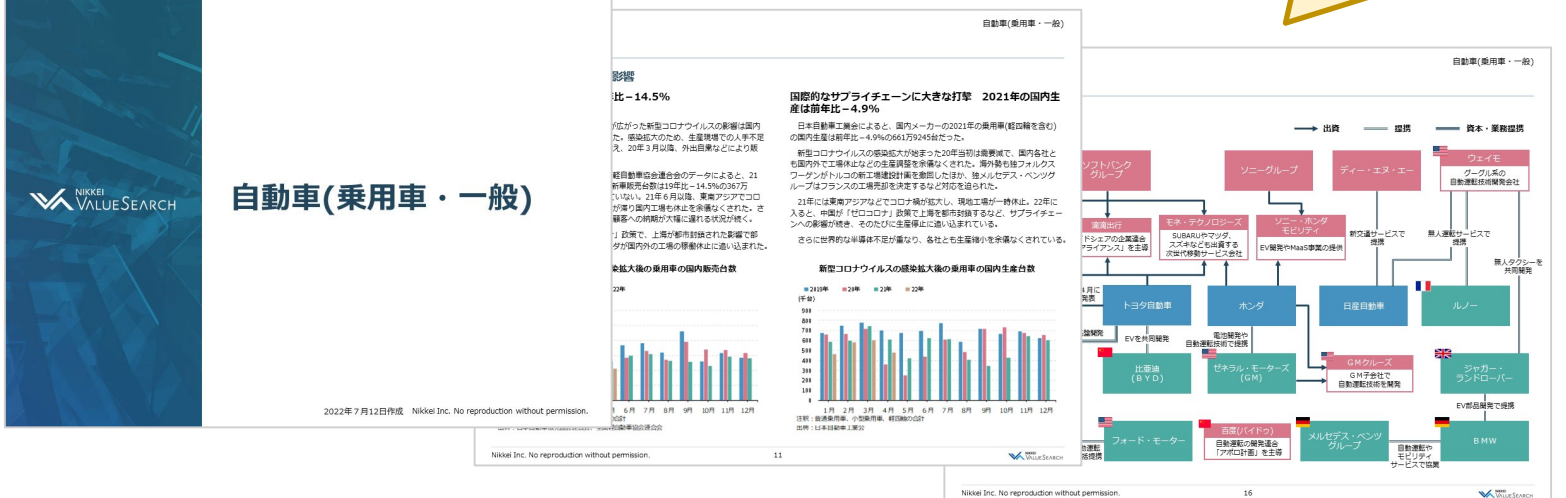

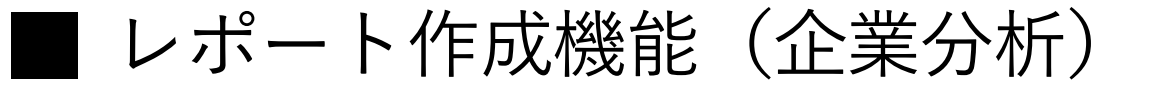

## さらに… レポート作成機能で<u>企業分析</u>もできる!

### ●企業ブリーフィング資料 [Word]

- ・沿革や人事情報、直近の企業活動情報 など
- ・企業が公開している情報をまとめてチェック
   できる!

#### ●ピッチブック形式 [PowerPoint]

- ・財務情報や競合他社情報、業界統計など
- ・企業情報を視覚的にとらえられる!

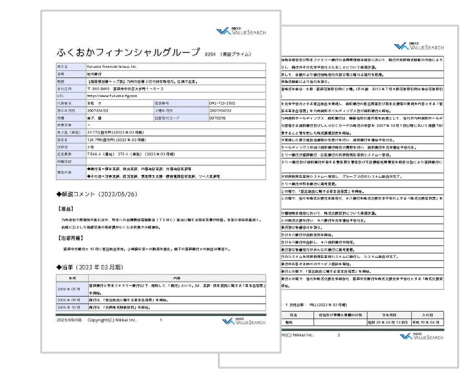

6

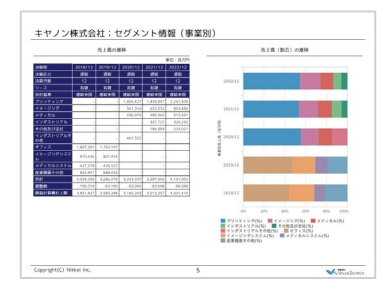

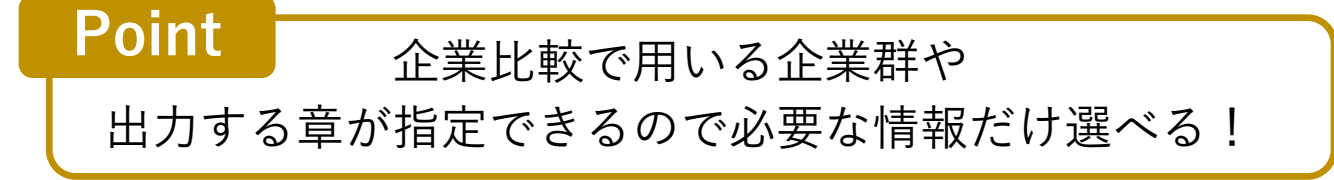

#### ■ レポート作成機能 使い方

●レポートを作成するには…

・作成したい**企業・業界の詳細ページ**で右上のボタンを クリック!

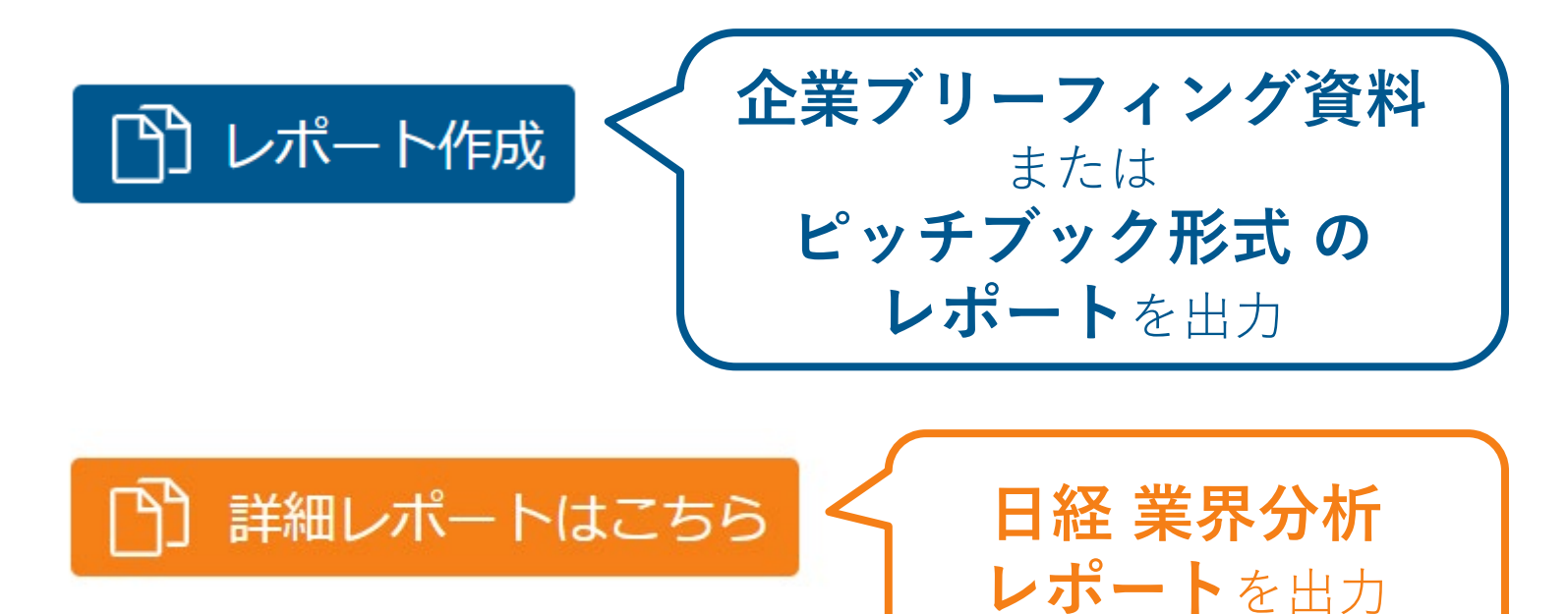

\*作成できるレポートの種類は条件によって異なります

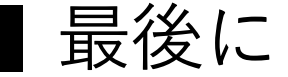

- ・**日経バリューサーチ**の他の機能も使いこなしたい!
- ・就活だけじゃなく、レポートや論文を作成するときに 使えるデータベースが知りたい!

# そんな方には 「**文献検索オリエンテーション**」も おすすめです!

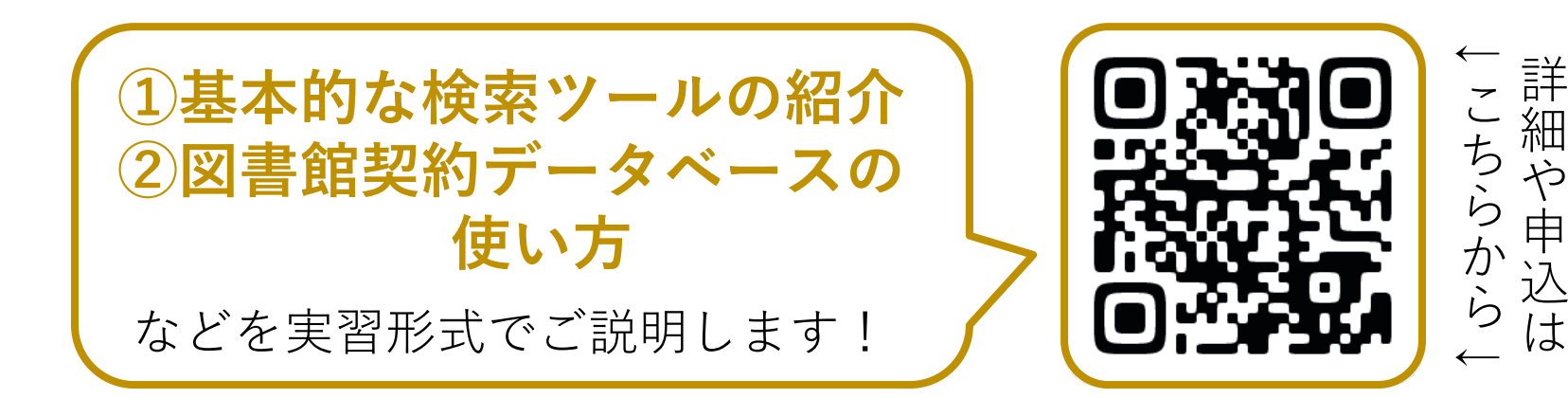